To redeem your coupons/awards/free products from Tupperware, you need to create a consultant order within a party or non-party order. You can also order samples using these same steps; more on how to do that in a bit. (Note: if you do redeem coupons or order samples/supplies on a party where you are the host – you will have to create two orders: one where you are the consultant (for the coupons/samples), and one where you are the host/customer.) For this example, I did as a non-party, and coupons are the only thing being ordered/redeemed. Most coupons load on Fridays, so if you think that you might have earned something from last week's activity, you may want to wait until Friday to place your order. Confident Start awards usually load within a day or so of you hitting the level, though. (You can always check your coupons and their expiration dates by going to your "my sales" screen, and looking under the "Resources" tab, then "my coupons".) To get started, create a new non-party order. Describe and date it, just like you would with a party, and choose your primary or alternate ship to address.

| Non Party  | Setup       |                                |                                            |                                              |                    |            |   | 510                         |
|------------|-------------|--------------------------------|--------------------------------------------|----------------------------------------------|--------------------|------------|---|-----------------------------|
|            |             |                                |                                            |                                              |                    |            |   | FAQ                         |
| Party Ref# | 4006099313  | Description                    | coupons                                    |                                              | Party Date         | 02/04/2015 |   | Help                        |
| # Orders   | 0           |                                |                                            |                                              |                    |            |   |                             |
| # 010010   | 0           |                                |                                            |                                              |                    |            |   | Support                     |
|            | Except fo   | r Direct to Custo<br>Please se | mer Orders, products<br>elect a CONSULTANT | will be shipped to th<br>address for shippin | e CONSULTANI<br>g. | г.         |   | Need Help?<br>live chat now |
|            | <u>Shir</u> | Address                        | Primary Ship To                            | O Alternate Ship                             | То                 |            |   |                             |
|            | First       | Name                           |                                            |                                              |                    |            |   |                             |
|            | Last        | Name                           |                                            |                                              |                    |            |   |                             |
|            | Add         | ress                           |                                            |                                              |                    |            |   |                             |
|            | Apt/        | Suite                          |                                            |                                              |                    |            |   |                             |
|            | City        |                                |                                            |                                              |                    |            |   |                             |
|            | Zip+        | -4                             |                                            |                                              |                    |            |   |                             |
|            | Wor         | k Phone                        |                                            | Extn.                                        | •                  |            |   |                             |
|            |             |                                | PO Box Militar                             | ry 🔲 Outside City                            |                    |            |   |                             |
| Previous   | Pa          | rty Summary                    | Party Orders                               | Delete Part                                  | Verify             | / Next     | 1 |                             |

When you get the next "first order" screen, be sure to click the button for consultant, in the section that asks "this order is for:", and verify that it's shipping to the address that you want it to go to. Once you have that, click next.

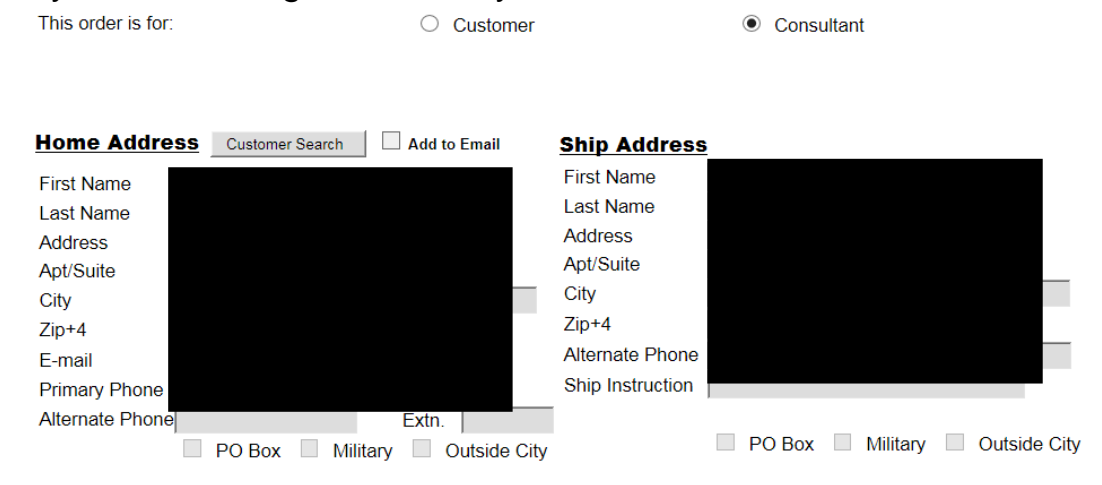

This is the next screen that you'll see. If you have coupons to redeem, they will be listed in the "coupon entry" area of your order screen:

| Party Ref#                                          | 4006099313           | Description           | Coupons                                        |                                                                       | Party Date                          | 02/04/2015               |  |  |  |
|-----------------------------------------------------|----------------------|-----------------------|------------------------------------------------|-----------------------------------------------------------------------|-------------------------------------|--------------------------|--|--|--|
| Order Ref#                                          | 180811834            | Customer              |                                                |                                                                       | Order Date                          | 02/04/2015               |  |  |  |
| Order Type                                          | Consultant           | Shipping Method       | Ship To Consulta                               | nt                                                                    |                                     |                          |  |  |  |
| Coupon Entry                                        |                      |                       |                                                |                                                                       |                                     |                          |  |  |  |
| Click on coupon to                                  | display description. |                       | Click on the f<br>coupon numb<br>Del and click | edeem My Coupons but<br>ers below. To delete a c<br>Verify to submit. | ton or enter one<br>oupon, check th | or more<br>e box labeled |  |  |  |
|                                                     | Redeem My Co         | oupons                |                                                | pon Number                                                            |                                     |                          |  |  |  |
| SY99 New Co                                         | onsultants Say Ye    | s offer Wks 1-5 Heart | Ke 🗌                                           |                                                                       |                                     | $\sim$                   |  |  |  |
| SY97 Say Ye                                         | s Recruiters Wks     | 1-5 Impressions Class | sic 🗌                                          |                                                                       |                                     | $\sim$                   |  |  |  |
| SY96 Say Yes offer Wks 1-5 Impressions Classic Bowl |                      |                       |                                                |                                                                       |                                     |                          |  |  |  |
| SLN01 Level                                         | 1 Confident Start    | #75430 Business Too   | ls                                             |                                                                       |                                     |                          |  |  |  |
|                                                     |                      |                       |                                                |                                                                       |                                     |                          |  |  |  |

To redeem your coupons, click on the "redeem my coupons" box. It will bring up a pop up box like this one:

| w Favorites Tools Help                                                      | p (7                                                     |                                                                                                    |                  |            |          |
|-----------------------------------------------------------------------------|----------------------------------------------------------|----------------------------------------------------------------------------------------------------|------------------|------------|----------|
| 🝷 🔂 Select                                                                  |                                                          | http://order.tupperware.com/st/app/tst%my_coupons.item_page_show - Windows Internet Explorer pro                  | vided by Yahoo!  |            |          |
| 🗿 Customize Links 🚺 Sugg                                                    |                                                          | _                                                                                                    | 62               |            |          |
| Sales                                                                       | es Force                                                 | My Available Coupons                                                                                              | er               |            |          |
| láona Entra 🥅                                                               |                                                          | Coupon Description                                                                                                | Coupon Number    | End Date   | Quantity |
|                                                                             |                                                          | New Consultants Say Yes offer Wks 1-5 Heart Keeper for Free* #74461                                               | SY9980000704796  | 02/14/2015 | 1        |
| Party Ref# 400                                                              | 060993                                                   | Say Yes Recruiters Wks 1-5 Impressions Classic Bowl Set\XLg Bowl for \$10 #74458                                  | SY9780000704796  | 02/28/2015 | 1        |
| Order Ref# 180                                                              | 081183                                                   | Say Yes offer Wks 1-5 Impressions Classic Bowl Set\XLg Bowl for \$10 #74457                                       | SY9680000704796  | 02/28/2015 | 1        |
| Order Type Cor                                                              | nsultan                                                  | Level 1 Confident Start #75430 Business Tools                                                                     | SLN0180000704796 | 02/23/2015 | 1        |
| Coupon Entry                                                                | olay deso                                                | Close Window                                                                                                    |                  |            |          |
|                                                                             | Redeem M                                                 | y Coupons Dei Coupon Number                                                                                       |                  |            |          |
| SY99 New Consul<br>SY97 Say Yes Re<br>SY96 Say Yes offe<br>SLN01 Level 1 Co | ultants Say<br>ecruiters W<br>fer Wks 1-{<br>onfident St | Yes offer Wks 1-5 Heart Ke<br>ks 1-5 Impressions Classic<br>Impressions Classic Bowl<br>art #75430 Business Tools | $\sim$           | Produc     | t Alerts |
| Thomas Continue                                                             |                                                          |                                                                                                    |                  | Wiy Cu     | upons    |

To actually redeem the coupon, click on the alphanumeric hyperlink in blue under the "coupon number" section for each coupon that you want to redeem. You do not have to redeem all coupons at once, just be aware of the end dates! You will see the system populate the "item entry" area with the item type "sales aids", an item number, and the quantity of 1:

| /                         |                                              | Sales Force                                                      |                                            |                                                       |                                                       | My A<br>Click the co               | vailable                        | e Coup    | ons           |                 |                 |            |          |
|---------------------------|----------------------------------------------|------------------------------------------------------------------|--------------------------------------------|-------------------------------------------------------|-------------------------------------------------------|------------------------------------|---------------------------------|-----------|---------------|-----------------|-----------------|------------|----------|
| Itom                      | Enter                                        |                                                                  | Coupo                                      | n Descriptio                                          | n                                                     | encir une ec                       | upon numee                      |           |               | Coupon          | Number          | End Date   | Quantity |
| item                      | 1 Entry                                      | 🕞 Quick L                                                        | New C                                      | onsultants Say                                        | y Yes offer Wks 1-5 He                                | eart Keeper for Fi                 | ree* #74461                     |           |               | SY998000        | 0704796         | 02/14/2015 | 1        |
| F                         | Party Ref#                                   | 40060993                                                         | Say Ye                                     | s Recruiters V                                        | 0704796                                               | 02/28/2015                         | 1                               |           |               |                 |                 |            |          |
| C                         | Order Ref#                                   | 18081183                                                         | Say Ye                                     | s offer Wks 1                                         | 0704796                                               | 02/28/2015                         | 1                               |           |               |                 |                 |            |          |
| 0                         | rder Type                                    | Consultan                                                        | Level 1                                    | Confident Sta                                         | 00704796                                              | 02/23/2015                         | 1                               |           |               |                 |                 |            |          |
| Coupon Entry Close Window |                                              |                                                                  |                                            |                                                       |                                                       |                                    |                                 |           |               |                 |                 |            |          |
|                           |                                              | Redeem                                                           | My Coup                                    | ons                                                   | U                                                     |                                    |                                 |           | _             | _               | -               | _          | -        |
| SY9<br>SY9<br>SY9<br>SLN  | 9 New Co<br>7 Say Ye<br>6 Say Ye<br>01 Level | onsultants Sa<br>s Recruiters<br>s offer Wks 1<br>1 Confident \$ | iy Yes o<br>Wks 1-5<br>-5 Impr<br>Start #7 | ffer Wks 1-<br>Impressio<br>essions Cla<br>5430 Busin | 5 Heart Ke<br>ns Classic<br>assic Bowl :<br>ess Tools | SY978000<br>SY978000<br>SY968000   | 0704796<br>00704796<br>00704796 |           |               |                 | ~               | Produc     | t Alerts |
| Ite                       | m Entry                                      |                                                                  |                                            |                                                       |                                                       |                                    |                                 |           |               |                 |                 | My Co      | upons    |
| To ad<br>item,            | d a new item<br>click the "De                | n, select the It<br>el" check box t                              | em Type<br>o the lef                       | , type the it<br>t of the item                        | em # in the Item fi<br>and press the Veri             | eld and type th<br>fy or Next butt | e quantity i<br>ons.            | n the Qty | field. To     | delete an e     | xisting         | Item S     | earch    |
| Del                       | I                                            | tem Type                                                         |                                            | Item                                                  | Descrip                                               | tion                               | Qty                             | Cost      | Cost<br>Total | Retail<br>Price | Retail<br>Total | Nee        | d Help?  |
|                           | 7- Sales A                                   | ids                                                              | ~                                          | 4461                                                  |                                                       |                                    | 1                               |           |               |                 |                 | live c     | hat now  |
|                           | 7- Sales A                                   | ids                                                              | ~                                          | 4458                                                  |                                                       |                                    | 1                               |           |               |                 |                 |            |          |
|                           | 7- Sales A                                   | ids                                                              | ~                                          | 4457                                                  |                                                       |                                    | 1                               |           |               |                 |                 |            |          |
|                           | 7- Sales A                                   | ids                                                              | ~                                          | 5430                                                  |                                                       |                                    | 1                               |           |               |                 |                 |            |          |

Once you have redeemed all of your coupons (or only the ones that you want to get today), click the "close window" on the pop up box, then click the "verify" button at the bottom of the page. Your screen will show the descriptions of the awards you've earned and are redeeming, and will have the coupon numbers moved to the right side of the coupon entry screen:

|                 | Party Ref#                                                                                                    | 4006099313           | Desc            | ription        | Coupons                    |              |            | Party D       | ate 02/         | 04/2015         |  |
|-----------------|----------------------------------------------------------------------------------------------------|----------------------|-----------------|----------------|----------------------------|--------------|------------|---------------|-----------------|-----------------|--|
| C               | Order Ref#                                                                                                    | 180811834            | Cus             | stomer         |                            |              |            | Order D       | ate 02/         | 04/2015         |  |
| c               | Order Type                                                                                                    | Consultant           | Shipping M      | lethod         | Ship To Consultant         |              |            |               |                 |                 |  |
| ζοι             | ipon Ent                                                                                                    | try                  |                 |                |                            |              |            |               |                 |                 |  |
| Click           | Click on the Redeem My Coupons button or enter one or more<br>coupon to display description.<br>Del and click Verify to submit. |                      |                 |                |                            |              |            |               |                 |                 |  |
| Ye              | You have no unused coupons. Del Coupon Number                                                                                   |                      |                 |                |                            |              |            |               |                 |                 |  |
|                 |                                                                                                    |                      |                 |                | SY998000                   | 0704796      |            |               |                 | ~               |  |
| SY9780000704796 |                                                                                                    |                      |                 |                |                            |              |            |               | ×               |                 |  |
| Tte             | m Entry                                                                                                    | ,                    |                 |                | 151968000                  | 10704796     |            |               |                 |                 |  |
| Topo            | id a now itom                                                                                                    | soloct the Item Ty   | na, two the it  | om # in        | the Item field and type th | o guantity i | n the Oty  | field. To a   | lelete an       | ovicting        |  |
| item,           | click the "De                                                                                                    | el" check box to the | eft of the item | and pre        | ss the Verify or Next butt | ons.         | in the Qty | neia. ro c    | lelete all      | existing        |  |
| Del             | 1                                                                                                    | tem Type             | Item            |                | Description                | Qty          | Cost       | Cost<br>Total | Retail<br>Price | Retail<br>Total |  |
|                 | 7- Sales A                                                                                                    | ids 🗸                | 074461          | *AWAR          | D*LOGO'D HEART KEEPER      | 1            | .00        | .00           | .00             | .00             |  |
|                 | 7- Sales A                                                                                                    | ids 🗸                | 074458          | *AWARI         | D*IMP BOWL SET             | 1            | 10.00      | 10.00         | .00             | .00             |  |
|                 | 7- Sales A                                                                                                    | ids 🗸                | 074457          | *AWARI         | D*IMP BOWL SET             | 1            | 10.00      | 10.00         | .00             | .00             |  |
|                 | 7- Sales A                                                                                                    | ids 🗸                | 075430          | CONFID<br>TOOL | ENT AWD LEVEL 1/BUS        | 1            | .00        | .00           | .00             | .00             |  |
|                 | 1- Regular                                                                                                    | ~                    |                 |                |                            |              |            |               |                 |                 |  |

If you need to order catalogs, sales flyers, samples, or other sales aids (keychains, citrus peelers, etc.), you can add them on the next empty line(s) of this screen. When you are done, click next.

You'll be taken to the order summary screen, just like any other order. If it looks right, click next; otherwise, click previous to change whatever needs changing.

Order Number

180811834

Shin To Consultant

| This order is                                                                                     | for                                         | Consultant                                                                                       | Dated Party       | No                 |                                               |                                               |  |  |
|---------------------------------------------------------------------------------------------------|---------------------------------------------|--------------------------------------------------------------------------------------------------|-------------------|--------------------|-----------------------------------------------|-----------------------------------------------|--|--|
|                                                                                                   |                                             |                                                                                                  |                   |                    |                                               |                                               |  |  |
| Sold To                                                                                           |                                             |                                                                                                  | Ship To           |                    |                                               |                                               |  |  |
|                                                                                                   |                                             |                                                                                                  |                   |                    |                                               |                                               |  |  |
|                                                                                                   |                                             |                                                                                                  |                   |                    |                                               |                                               |  |  |
|                                                                                                   |                                             | 1                                                                                                |                   |                    |                                               |                                               |  |  |
|                                                                                                   |                                             |                                                                                                  |                   |                    |                                               |                                               |  |  |
|                                                                                                   |                                             |                                                                                                  |                   |                    |                                               |                                               |  |  |
| Show Consultant Datail                                                                            |                                             |                                                                                                  |                   |                    |                                               |                                               |  |  |
| Show Consult                                                                                      | ant Detail                                  |                                                                                                  |                   |                    |                                               |                                               |  |  |
| Show Consult                                                                                      | ant Detail                                  |                                                                                                  |                   |                    |                                               |                                               |  |  |
| Show Consulta                                                                                     | ant Detail                                  |                                                                                                  |                   |                    |                                               |                                               |  |  |
| Show Consult                                                                                      | ant Detail                                  |                                                                                                  |                   |                    |                                               |                                               |  |  |
| Show Consult:<br>Order Detail<br>Item Type                                                        | ant Detail                                  | Desc                                                                                             | ription           | Qty                | Price                                         | Total                                         |  |  |
| Show Consult:<br>Order Detail<br>Item Type<br>Sales Aids                                          | ant Detail<br>Item#<br>4461                 | Desc<br>*Award*Logo'D Heart                                                                      | ription<br>Keeper | Qty<br>1           | Price<br>\$0.00                               | Total<br>\$0.00                               |  |  |
| Show Consult:<br>Order Detail<br>Item Type<br>Sales Aids<br>Sales Aids                            | Item#<br>4461<br>4458                       | Desc<br>*Award*Logo'D Heart<br>*Award*Imp Bowl Set                                               | ription<br>Keeper | <b>Qty</b><br>1    | Price<br>\$0.00<br>\$0.00                     | Total<br>\$0.00<br>\$0.00                     |  |  |
| Show Consult:<br>Order Detail<br>Item Type<br>Sales Aids<br>Sales Aids<br>Sales Aids              | ant Detail<br>Item#<br>4461<br>4458<br>4457 | Desc<br>*Award*Logo'D Heart<br>*Award*Imp Bowl Set<br>*Award*Imp Bowl Set                        | ription<br>Keeper | Qty<br>1<br>1      | Price<br>\$0.00<br>\$0.00<br>\$0.00           | Total<br>\$0.00<br>\$0.00<br>\$0.00           |  |  |
| Show Consult<br>Order Detail<br>Item Type<br>Sales Aids<br>Sales Aids<br>Sales Aids<br>Sales Aids | Item#   4461   4458   4457   5430           | Desc<br>*Award*Logo'D Heart<br>*Award*Imp Bowl Set<br>*Award*Imp Bowl Set<br>Confident Awd Level | ription<br>Keeper | Qty<br>1<br>1<br>1 | Price<br>\$0.00<br>\$0.00<br>\$0.00<br>\$0.00 | Total<br>\$0.00<br>\$0.00<br>\$0.00<br>\$0.00 |  |  |

Customer Order Summary

4006099313

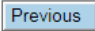

Party Ref#

Line Aller

You'll then be taken to this screen. If you had an order to tack on to this (maybe a friend wanted to order some things that are on sale, but you don't have enough orders for a party), you would do a "new order", and enter the customer info and items. If your order is the only one that will be on this "non-party", click the "party summary" button to go to the next screen.

| · ··· · <b>,</b> · · · · |             |               |           |                  |               |               |      |            |
|--------------------------|-------------|---------------|-----------|------------------|---------------|---------------|------|------------|
| Party Ref                | # 400609931 | 3 Description | Coupons   |                  |               | Party D       | Date | 02/04/2015 |
|                          |             |               |           |                  |               |               |      |            |
| Order #                  | Shipping #  | Customer      | r         | Customer<br>Type | Order<br>Date | Order Total   |      | Status     |
| <u>180811834</u>         |             |               |           | Consultant       | 02/04         | \$24.34       |      | Pending    |
|                          |             |               |           |                  |               |               |      |            |
|                          |             |               |           |                  |               |               |      |            |
|                          |             |               |           |                  |               |               |      |            |
|                          |             |               |           |                  |               |               |      |            |
|                          |             |               |           |                  |               |               |      |            |
|                          |             |               |           |                  |               |               |      |            |
|                          |             |               |           |                  |               |               |      |            |
|                          | Previous    |               | New Order |                  |               | Party Summary |      |            |

This is the party authorization/submittal screen, just like with any other party. Verify all of the info is correct for what you're ordering, then go down the page to the "consultant payment" area.

|                  |                              |               | Pa      | arty Au         | uthorizat               | ion is       | NOT S               | UBM            | ITTED.                       |                      |              |                      |                   |
|------------------|------------------------------|---------------|---------|-----------------|-------------------------|--------------|---------------------|----------------|------------------------------|----------------------|--------------|----------------------|-------------------|
| Party Ref#       |                              | 4006099313    | Party [ | )ate            | 02/0                    | 4/2015       | Descripti           | on             | Coupons                      |                      |              |                      |                   |
|                  |                              |               |         |                 |                         |              |                     |                |                              |                      |              |                      |                   |
| Orders           |                              |               |         |                 | Cust                    | omer S       | ummary              |                | Consultant Summary           |                      |              |                      |                   |
| Order<br>Number  | Shippi<br>Numb               | ng Cust<br>er | omer    | Total<br>Retail | Shipping<br>Handling    | Sales<br>Tax | Customer<br>Due Amt | Credit<br>Card | Consultant<br>Cost           | Shipping<br>Handling | Sales<br>Tax | Consultan<br>Due Amt | t Sales<br>Credit |
| <u>180811834</u> | 180811                       | 830           |         |                 | 2.75                    | 0.19         | 2.94                |                | 20.00                        | 2.75                 | 1.59         | 24.34                | l I               |
|                  | Totals=                      |               | >       | 0.00            | 2.75                    | 0.19         | 2.94                | 0.00           | 20.00                        | 2.75                 | 1.59         | 24.34                | 0.00              |
|                  |                              |               |         |                 |                         |              |                     |                |                              |                      |              |                      |                   |
| O Product        | ts                           |               |         |                 |                         |              |                     |                |                              |                      |              |                      |                   |
|                  |                              |               |         |                 |                         |              |                     |                |                              |                      |              |                      |                   |
| Coupon           | is Redee                     | med           |         | <u>SY99</u>     | <u>SY97</u> <u>SY96</u> | SLN0         | 1                   |                | Cash N C                     | arry Redee           | med          |                      | D0                |
|                  |                              |               |         |                 |                         |              |                     |                |                              |                      |              |                      |                   |
| Consultant       | t Amoun                      | t Due Summa   | ary     |                 |                         |              |                     |                | Gross Profi                  | t Potential          |              |                      |                   |
| Consultant       | Cost - T                     | otal          |         |                 |                         |              | -                   | \$20.00        | Party Costs                  | ;                    |              |                      |                   |
| Shipping &       | Handlin                      | g             |         |                 |                         |              |                     | \$2.75         | Total Retail                 |                      |              |                      | \$0.00            |
| Tax              |                              |               |         |                 |                         |              |                     | \$1.59         | Consultant                   | Cost                 |              |                      | \$0.00            |
|                  |                              |               |         |                 |                         | Subtot       | al                  | \$24.34        | Gross Profit from this party |                      |              |                      | \$0.00            |
| Customer C       | Credit Ca                    | ard Payments  |         |                 |                         |              |                     | \$0.00         | Business E                   | xpenses              |              | Cost                 | Tax               |
|                  |                              |               |         |                 | Total Bala              | ance Du      | ie                  | \$24.34        | Sales Aids                   |                      |              | \$20.00              | \$1.40            |
|                  |                              |               |         |                 |                         |              |                     |                |                              | Su                   | ıbtotal      | <b>\$2</b> 0.00      | \$1.40            |
|                  |                              |               |         |                 |                         |              |                     |                |                              | Total Bus            | siness E     | xpenses              | <b>\$21.4</b> 0   |
|                  | Net Profit Potential         |               |         |                 |                         |              |                     |                |                              |                      |              |                      |                   |
|                  | Gross Profit from this party |               |         |                 |                         |              |                     |                | \$0.00                       |                      |              |                      |                   |
|                  | Less Other Expenses -\$21    |               |         |                 |                         |              |                     |                |                              | -\$21.40             |              |                      |                   |
|                  |                              |               |         |                 |                         |              |                     |                |                              | Tota                 | I Profit     | Potential            | -\$21.40          |
|                  |                              |               |         |                 |                         |              |                     |                |                              |                      |              |                      |                   |

Enter your Tupperware card or credit card payment info here, if you don't have it saved in the system yet. Once you are sure that you have everything entered correctly, click "submit party", then re-enter your password for verification. That's it!

| <b>Consultant Payment</b>            | :                                                                  | Party Sumn |
|--------------------------------------|--------------------------------------------------------------------|------------|
| Payment Amount: \$ 24.34             |                                                                    |            |
| C Existing Card                      | Select an existing Credit Card 🗸                                   |            |
| O New Card                           | Card Type Tupperware Card 🗸 Number                                 |            |
| Do not store credit card information | ation                                                              |            |
| Billing Address                      | $\bigcirc$ Same as Mail To Address $\bigcirc$ Same as Ship Address |            |
| First Name                           | e                                                                  |            |
| Last Name                            | e                                                                  |            |
| Addres                               | s                                                                  |            |
| Apt/Suite                            | e                                                                  |            |
| Cit                                  | y State                                                            |            |
| Zij                                  | p Plus 4                                                           |            |
| Ema                                  | il                                                                 |            |
| Home Phone                           | e                                                                  |            |
| Work Phone                           | e Ext.                                                             |            |
|                                      | PO Box Military                                                    |            |
| Previous                             | Party Setup Submit Party                                           | Next       |